Windows 8: Identify User Permission to W:\ Drive Group Folders

 From the W:\ drive, right-click the desired 'Group Folder' and select 'properties' Click the 'Security' tab Select the folder access group whose membership you want to identify

**Read Only Permissions:** Read & Execute, List folder contents, Read **Naming Convention:** 'Read Only' folder access groups generally follow the naming convention 'GRP\_PATH\_TO\_FOLDERNAME\_RO'

**Read\Write Permissions:** Modify, Read & Execute, List folder contents, Read, Write **Naming Convention:** 'Read\Write' folder access groups generally follow these naming conventions 'GRP\_PATH\_TO\_FOLDERNAME' or 'GRP\_PATH\_TO\_FOLDERNAME\_RW'

**Note:** You will only see folders that you currently have access to. There may be additional folders under your department's network storage location that are not visible as you do not have access.

| READONLY Properties ×                                                                                                    |  |  |  |
|----------------------------------------------------------------------------------------------------|--|--|--|
| General Security Previous Versions DFS Customize                                                                                                    |  |  |  |
| Object name: W:\ops\IS\READONLY                                                                                                    |  |  |  |
| Group or user names:                                                                                                    |  |  |  |
| GRP_OPS_IS_READONLY_RO (DPU\GRP_OPS_IS_RE  GRP_Admin_Service (DPI)(GRP_Admin_Service)                                                                                                    |  |  |  |
| Contraction of the contraction of the contract |  |  |  |
| < >>                                                                                                    |  |  |  |
| To change permissions, click Edit. Edit                                                                                                    |  |  |  |
| Permissions for<br>GRP_OPS_IS_READONLY_RO Allow Deny                                                                                                    |  |  |  |
| Full control                                                                                                    |  |  |  |
| Modify                                                                                                    |  |  |  |
| Read & execute 🗸                                                                                                    |  |  |  |
| List folder contents 🗸                                                                                                    |  |  |  |
| Read 🗸 🗸                                                                                                    |  |  |  |
| For special permissions or advanced settings, Advanced click Advanced.                                                                                                    |  |  |  |
| Learn about access control and permissions                                                                                                    |  |  |  |
| OK Cancel Apply                                                                                                    |  |  |  |

2. Click the 'Windows' key on your keyboard to open the 'Start' screen

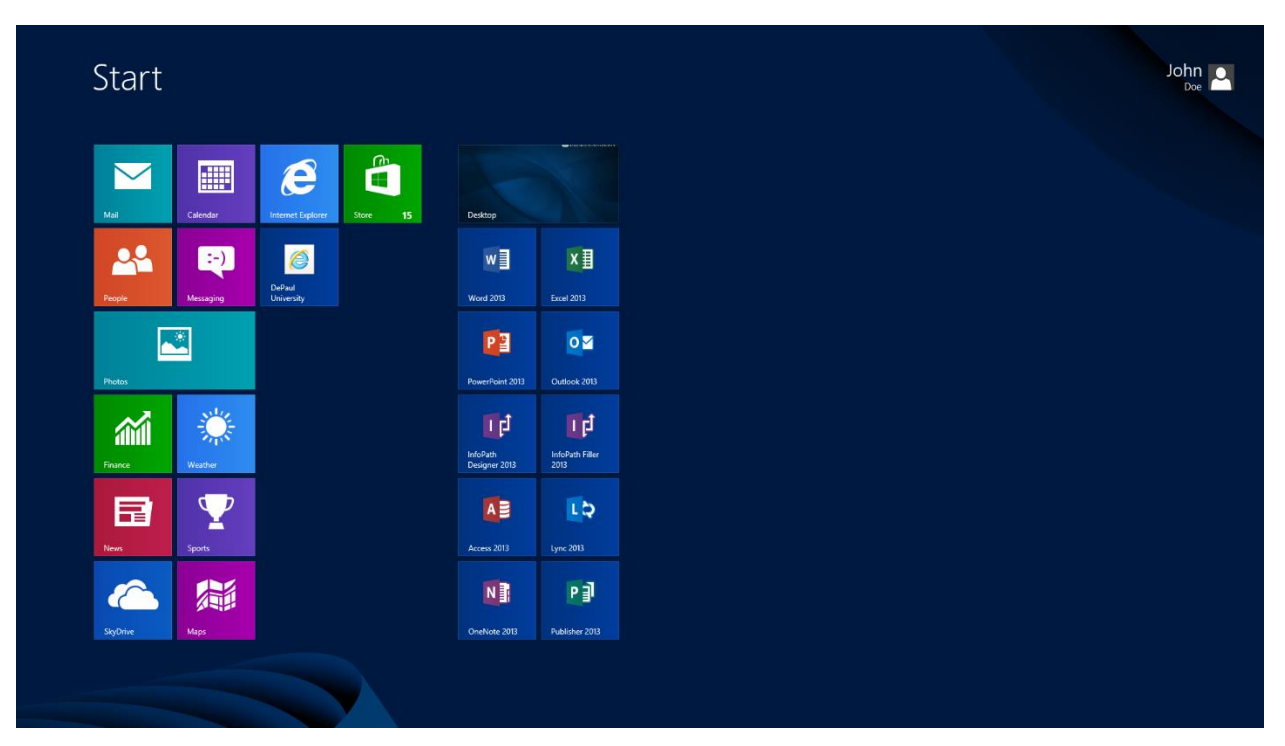

 Type 'Network' Click 'Network' tile

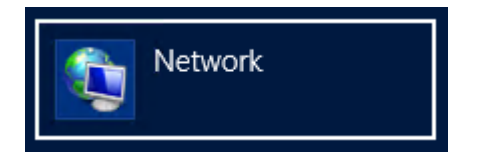

 Click the 'Network' tab Click 'Search Active Directory'

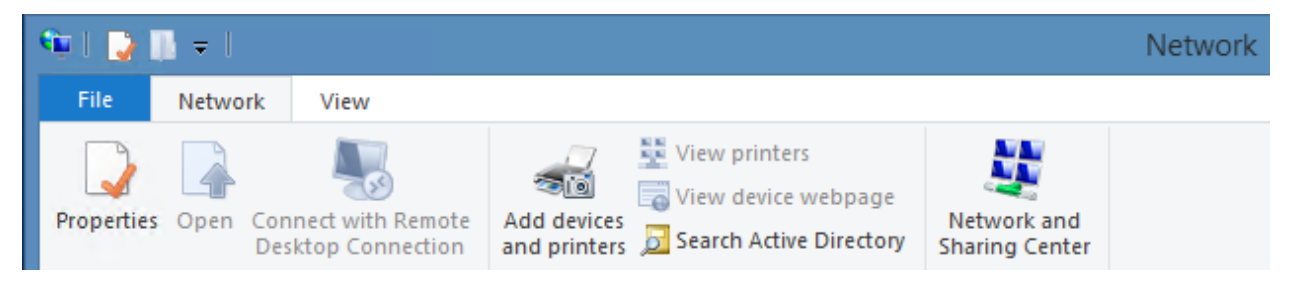

 Type the name of the folder access group that you identified in step 1 into the 'Name' field Click 'Find Now'

| _₽                                      | Find Users, Contacts, and Grou | ips         | - 🗆 🛛        |
|-----------------------------------------|--------------------------------|-------------|--------------|
| File Edit View                          |                                |             |              |
| Find: Users, Contacts, and Groups V     | In: Entire Directory           | ¥           | Browse       |
| Users, Contacts, and Groups Advance     | ed                             |             | <b>D</b> 111 |
| Name: GRP_OPS_IS_READO                  | ONLY_RO                        |             | Find Now     |
| Description:                            |                                |             | Stop         |
|                                         |                                |             | Clear All    |
|                                         |                                |             |              |
|                                         |                                |             | PI           |
|                                         |                                |             |              |
| Consultant data                         |                                |             |              |
|                                         | -                              |             |              |
| Name                                    | Туре                           | Description |              |
| CDD ODG IG DEADONUN DO                  | 6                              |             |              |
| & GRP_OPS_IS_READONLY_RO                | Group                          |             |              |
| <pre>&amp; GRP_OPS_IS_READONLY_RO</pre> | Group                          |             |              |
| SRP_OPS_IS_READONLY_RO                  | Group                          |             |              |
| SRP_OPS_IS_READONLY_RO                  | Group                          |             |              |
| SRP_OPS_IS_READONLY_RO                  | Group                          |             |              |
| SGRP_OPS_IS_READONLY_RO                 | Group                          |             | \$           |

6. Right-click the folder access group and click 'Properties'

The resulting window will display all members of the folder access group These members have the permissions identified from step 1 applied to the W:\ drive folder

| GRP_OF                                                                  | PS_IS_READONLY_RO Properties                                                                                                    | ×  |
|-------------------------------------------------------------------------|----------------------------------------------------------------------------------------------------|----|
| General                                                                 |                                                                                                    |    |
| GRP_OPS                                                                 | _IS_READONLY_RO                                                                                                    | _  |
| Description:                                                            |                                                                                                    | 11 |
| Members:                                                                |                                                                                                    |    |
| Name                                                                    | Active Directory Folder                                                                                                    |    |
| BFUSCO1<br>EVASILKO<br>JYAO<br>KASSELL<br>MBARBUSH<br>STAJI<br>TSHATTUC | dpu.depaul.edu/People<br>dpu.depaul.edu/People<br>dpu.depaul.edu/People<br>dpu.depaul.edu/People<br>dpu.depaul.edu/People<br>dpu.depaul.edu/People<br>dpu.depaul.edu/People |    |
| Add                                                                     | Remove                                                                                                    |    |
|                                                                         | OK Cancel Apply                                                                                                    |    |

Users with 'Read/Write' permission to a W:\ drive folder can request to update access permissions by contacting 'netadmin@depaul.edu' with a request to have the desired groups updated. In your request, clearly identify the path to the W:\ drive folder, which users you would like to add, and which users you would like to have removed.